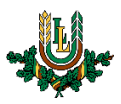

## "Lite" bezvadu tīkla konfigurēšana

**"Lite"** bezvadu tīkls ir paredzēts LLU darbiniekiem un studentiem. Tā izmantošanai nepieciešams LLU IS konts! Jaunie studenti un darbinieki kontu var saņemt Jelgavas pilī, 112. kabinetā no plkst. 8.15 līdz 15.00 (pusdienu pārtraukums no 12.00 līdz 13.00).

1. Ieslēdzam WiFi, paziņojumu panelī izvēloties bezvadu tīkla ikonu (1.) un nospiežot uz WiFi ieslēgšanas pogas (2.). Ja pieejamo bezvadu tīklu izvēlne neparādās automātiski vai WiFi neieslēdzas – pārstartējam datoru, un mēģinām vēlreiz. Lai WiFi darbotos korekti, datorā jābūt uzstādītam ar konkrēto tīkla karti un operētājsistēmu saderīgam draiverim.

| <b>Wi-Fi</b><br>Turned off<br>Turn Wi-Fi back on                                     |               |                       |                     |  |  |
|--------------------------------------------------------------------------------------|---------------|-----------------------|---------------------|--|--|
| Manually                                                                             |               |                       |                     |  |  |
|                                                                                      |               |                       |                     |  |  |
|                                                                                      |               |                       |                     |  |  |
| Network & Internet settings<br>Change settings, such as making a connection metered. |               |                       |                     |  |  |
| <i>(</i> . 2.                                                                        | <i>Ъ</i>      |                       |                     |  |  |
| Wi-Fi                                                                                | Airplane mode | Mobile<br>hotspot     |                     |  |  |
|                                                                                      | ^ 😻 🐖         | <mark>1) ,</mark> LAV | 09:59<br>13.08.2017 |  |  |

2. Atrodam tīklu ar nosaukumu "Lite" un noklikšķinām uz tā. Nospiežam pogu **Connect**. "Lite" bezvadu tīkls ir pieejams lielākajā daļā LLU objektu (pils, fakultāšu ēkas, dienesta viesnīcas (izņemot 4. D.V.) u.c.).

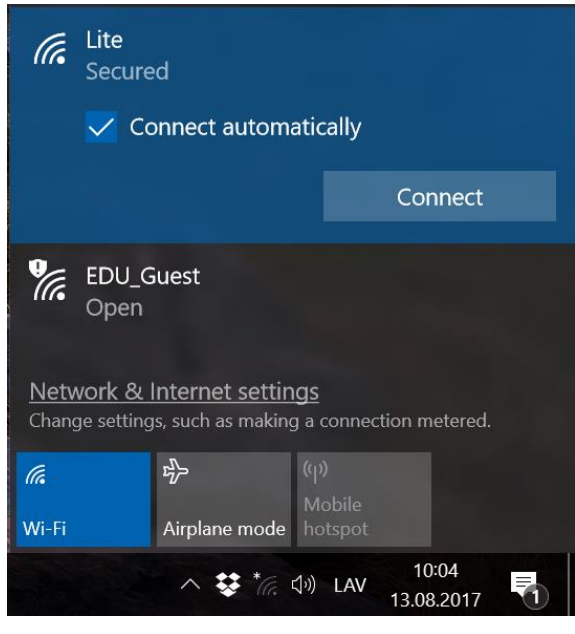

3. Ievadam LLU IS lietotāja vārdu laukā *User Name* un paroli laukā *Password*, pēc tam nospiežam pogu *OK*. Ja parole nedarbojas, pārliecinieties, ka neizmantojat vienreizējo paroli vai vērsieties Jelgavas pils 112. kabinetā.

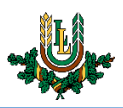

| (h.                                                                                  | Lite<br>Connecting<br>Enter your user name and password |  |  |  |  |
|--------------------------------------------------------------------------------------|---------------------------------------------------------|--|--|--|--|
|                                                                                      | it14004                                                 |  |  |  |  |
|                                                                                      | ••••••                                                  |  |  |  |  |
|                                                                                      | OK Cancel                                               |  |  |  |  |
| Conternets<br>Secured                                                                |                                                         |  |  |  |  |
| eduroam<br>Secured                                                                   |                                                         |  |  |  |  |
| Network & Internet settings<br>Change settings, such as making a connection metered. |                                                         |  |  |  |  |
| <i>(fi</i> ,<br>Wi-Fi                                                                | ည်း<br>Airplane mode                                    |  |  |  |  |
| へ \$ * * ① LAV 10:07<br>13.08.2017 - 11                                              |                                                         |  |  |  |  |

4. Ja parādās logs "Continue connecting?", spiežam Connect. Šāds logs visbiežāk novērojams, atrodoties dienesta viesnīcās.

| (7. | Lite<br>Connecting                                                                                                    |        |  |  |
|-----|----------------------------------------------------------------------------------------------------|--------|--|--|
|     | Continue connecting?<br>If you expect to find Lite in this location, go<br>ahead and connect. Otherwise, it may be a<br>different network with the same name.<br>Show certificate details |        |  |  |
|     | Connect                                                                                                    | Cancel |  |  |
|     |                                                                                                    |        |  |  |

5. Kad viss izdarīts, jāparādās uzrakstam "Connected, secured", un var sākt izmantot LLU bezvadu tīklu. Ja nesanāk izveidot savienojumu vai internets nedarbojas – izslēdziet iekārtu, ieslēdziet to no jauna un mēģiniet vēlreiz.

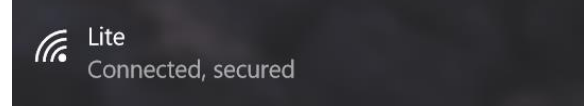